SUPPLIER

You can submit for multiple categories in the one submission,

you do not need to submit price changes article by article.

WHY we do this - Submit new price changes to the Category Team

OW we do this 2 Navigate **Filter and Sort** Login to Partner Hub Brand: filter to Branded or Foodco Click on Products and click on Price Change Submission Brand Brand Products V Reports 🗸 BRANDED FOODCO Business: filter to specific Business Unit you supply too Recall & Withdrawals Business Business **Price Change Submission** WOOLWORTHS - METRO Produce Ouote Form WOOLWORTHS - SUPERMARKETS Click Submit New Price Change Trading Department: filter to the specific department your article belongs to Submit New Price Change (optional) Category: filter to the specific category your article belongs to (optional) Sub-Category: filter to the specific subcategory your article belongs to Note: Ensure you are submitting against the right Vendor by reviewing "Your current account is" field (optional) Note: The status bar will give you guidance of where you are up to in the Click Search Articles process, this is view only Note: When navigating to Price Change Submission it will generate the Active Search Articles Price change Submission list view, you will be able to access any previously generated Price Change Submission cases from this location. By sorting the status you will see where any case is currently up to in the process.

Note

WHY we do this - Submit new price changes to the Category Team

#### HOW we do this

| Select All               | Trading Dep                                                                                                    | partment Category                                                                                                    | Sub Category                                                          | Private | # Of<br>Articles | Expand A |
|--------------------------|----------------------------------------------------------------------------------------------------|----------------------------------------------------------------------------------------------------|-----------------------------------------------------------------------|---------|------------------|----------|
| WW Choccy Mint Mini 150g | GROCERIE                                                                                                    | s BISCUITSS                                                                                                    | BISCUITS - CHOC                                                       |         | 3                |          |
| Article                  |                                                                                                    |                                                                                                    |                                                                       |         |                  |          |
| 582986 - WW Cho          | ccy Mint Mini 160g                                                                                                    |                                                                                                    |                                                                       |         |                  |          |
| 582987 - WW Cho          | iccy H/Comb Mini 150g                                                                                                    |                                                                                                    |                                                                       |         |                  |          |
| UB2088 - WW Cht          | say consider Mille 100g                                                                                                    |                                                                                                    |                                                                       |         |                  |          |
|                          | ~ 🗌 www.                                                                                                    | Choccy Mint Mini 150g                                                                                                    |                                                                       |         |                  |          |
|                          | ~ _ www.                                                                                                    | Article<br>582886 - WW Choccy Mint I                                                                                                    | Mini 150g                                                             |         |                  |          |
|                          | ~ . www.                                                                                                    | Choccy Mint Mini 150g<br>Article<br>582985 - WW Choccy Mint I<br>582987 - WW Choccy HiCa                                                                                                    | Mini 150g<br>mb Mini 150g                                             |         |                  |          |
|                          | <ul> <li>www.c</li> <li>a</li> <li>a</li> </ul>                                                                                                    | Choccy Mint Mini 150g<br>Article<br>582988 - WW Choccy Mint I<br>582987 - WW Choccy HiCo<br>582988 - WW Choccy Cara                                                                                                    | Mini 150g<br>mb Mini 150g<br>mel Mini 150g                            |         |                  |          |
|                          |                                                                                                    | Choccy Mint Mini 150g<br>Article<br>582986 - WW Choccy Mint<br>582987 - WW Choccy HiCo<br>582988 - WW Choccy Cara<br>hs Cholt Cled Bscuts 190to200g                                                                        | Mini 150g<br>mb Mini 150g<br>mel Mini 150g                            |         |                  |          |
|                          | <ul> <li>WW d</li> <li>WW d</li> <li>WW d</li> <li>WW d</li> <li>WW d</li> <li>WW d</li> <li>WW d</li> <li>WW d</li> <li>WW d</li> </ul>                                                                                                    | Choccy Mint Mini 150g<br>Article<br>85996 - WW Choccy Mint<br>55996 - WW Choccy HCo<br>55996 - WW Choccy Cara<br>hs Cholt Cled Bscuts 1900200g<br>Article                                                                  | Mini 150g<br>mb Mini 150g<br>mel Mini 150g                            |         |                  |          |
|                          | <ul> <li>WW d</li> <li>WW d</li> <li>WW d</li> <li>WW d</li> <li>WW d</li> <li>WW d</li> </ul>                                                                                                    | Choccy Mint Mini 150g Article S2989 - WW Choccy Mint S2989 - WW Choccy HiCe S2989 - WW Choccy HiCe S2989 - WW Choccy Cara the Chotil Cled Bscuts 1900c200g Article 250552 - WW Chocceler Fir                               | Mini 150g<br>mb Mini 150g<br>mel Mini 150g<br>ngers 200G              |         |                  |          |
|                          | <ul> <li>www.c</li> <li>www.c</li> &lt;</ul>                                                                                                    | Chocy Mint Mini 150g Article S82983 - WV Chocy Mint I 88298 - WV Chocy HCG 582983 - WV Chocy Carai ths Cholt Cted Bscuts 1900c000 Article 250555 - WV Chocotaler Fil 250555 - WV Chocy Carai                               | Mini 150g<br>mb Mini 150g<br>mel Mini 150g<br>ngers 200G<br>mels 200G |         |                  |          |
|                          | <ul> <li>WW t</li> <li>WW t</li> <li>WW t<td>Choccy Mint Mini 150g Article S82985 - WW Choccy Mint I 692987 - WW Choccy HGG 882988 - WW Choccy Cara ths Chelt Cled Bscuts 19012000g Article 295552 - WW Choccelster Fir 295552 - WW Choccy Cara 295557 - WW Choccy Cara</td><td>Mini 150g<br/>mel Mini 150g<br/>ngers 200G<br/>melis 200G<br/>2200G</td><td></td><td></td><td></td></li></ul> | Choccy Mint Mini 150g Article S82985 - WW Choccy Mint I 692987 - WW Choccy HGG 882988 - WW Choccy Cara ths Chelt Cled Bscuts 19012000g Article 295552 - WW Choccelster Fir 295552 - WW Choccy Cara 295557 - WW Choccy Cara | Mini 150g<br>mel Mini 150g<br>ngers 200G<br>melis 200G<br>2200G       |         |                  |          |

# Select Individual Articles

Scroll towards the bottom of the page to locate articles not associated with Price Families. Review the Articles and select the checkbox

| 2 | 876834 - Lamb Mini Roast Rosemary And Mint         | FRESH CONVENIENCE | MEAT CONVENIENCE     | LAMB CASE READY | 0        | 1 | 0 |
|---|----------------------------------------------------|-------------------|----------------------|-----------------|----------|---|---|
| 2 | 822557 - COOK Mongolian Lamb StirFry Strips 500g   | FRESH CONVENIENCE | MEAT CONVENIENCE     | SHORTCUTS       | <b>e</b> | 1 | 0 |
| 2 | 822649 - Simply Heat BBQ Lamb Shoulder             | FRESH CONVENIENCE | MEAT CONVENIENCE     | SHORTCUTS       | 0        | 1 | 0 |
|   | 844280 - Slow Cook Lamb Shldr Garlic & Herb Season | FRESH CONVENIENCE | MEAT CONVENIENCE     | SHORTCUTS       | 0        | 1 |   |
|   | 250559 - WW Rocky Road Mallows 190G                | GROCERIES         | BISCUITSS            | BISCUITS - CHOC | 0        | 1 |   |
|   | 697501 - WW Peach Slices In Syrup 820g             | GROCERIES         | CANNED FRUIT / DESSE | CANNED FRUIT    | 0        | 1 |   |
|   |                                                    |                   |                      |                 |          |   |   |

Note: as you select or deselect articles, the red circle counter on the right side of the page will update accordingly to keep track of the count you have selected

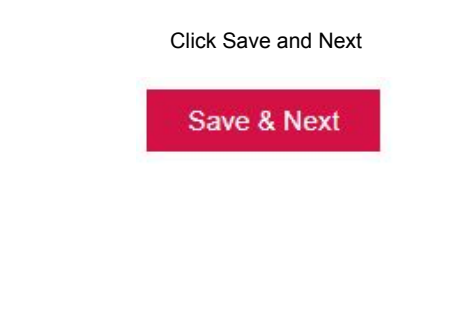

4

SUPPLIER

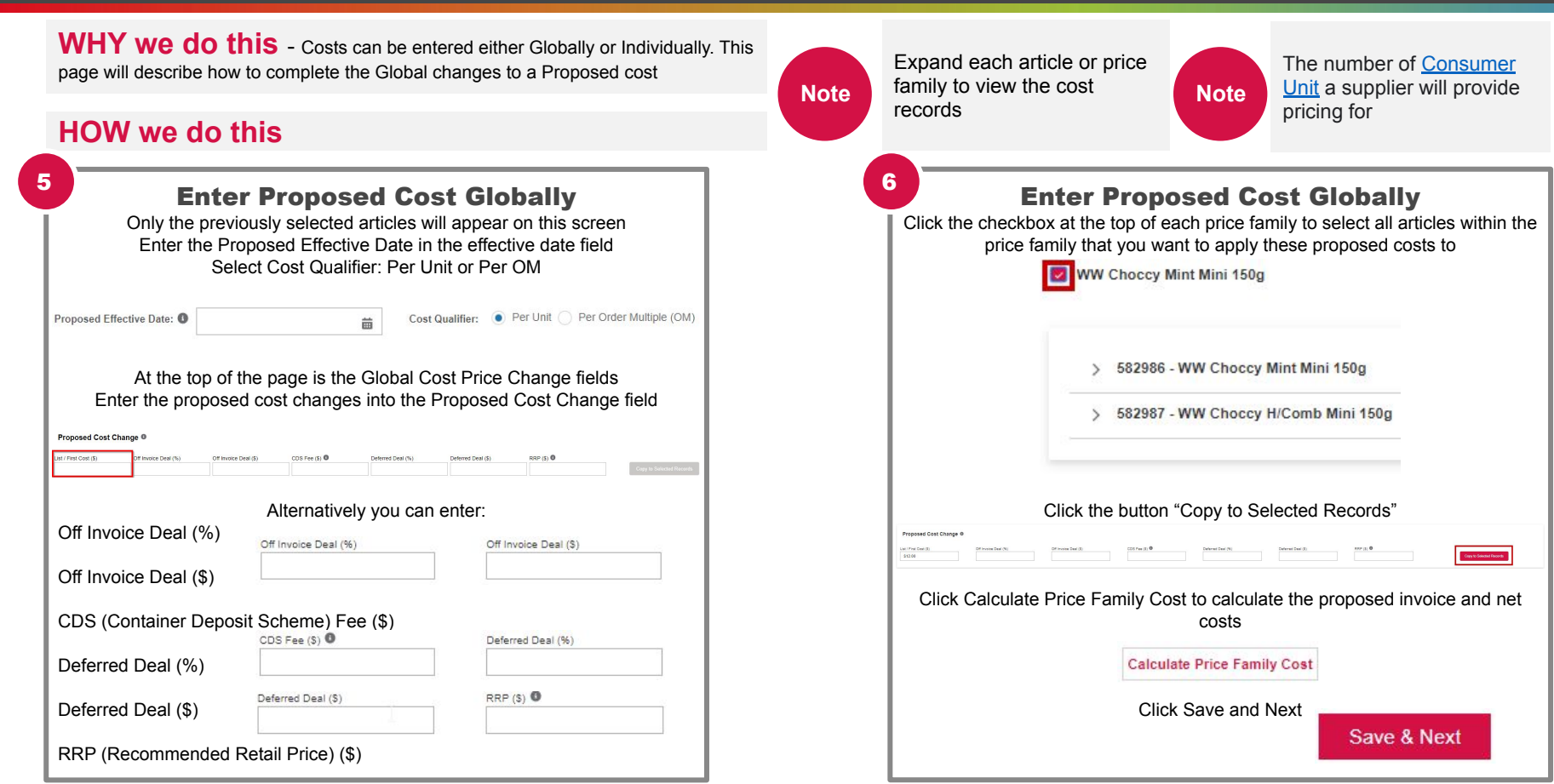

#### SUPPLIER

WHY we do this - Costs can be entered either Globally or Individually. This page will describe how to complete the Individual changes to a Proposed cost

#### HOW we do this

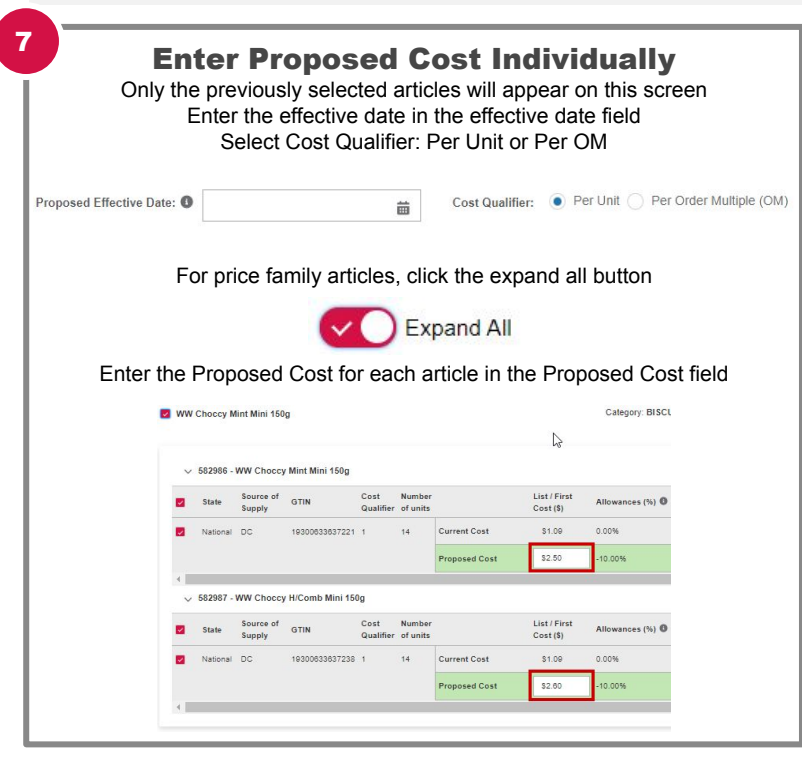

8 **Enter Proposed Cost Individually** Alternatively you can enter: Off Invoice Deal (%) CDS Fee (\$) Off Invoice Off Invoice 0 Deal (%) Deal (\$) Off Invoice Deal (\$) CDS (Container Deposit Scheme) Fee (\$) Deferred Deal Deferred Deal CDS Fee (\$) Net Cost Per Net Cost Per Change In Net RRP(\$) Deferred Deal (%) 0 Unit (\$) OM (\$) Cost (%) Deferred Deal (\$) RRP (Recommended Retail Price) (\$) Enter Comments as required for the Category Team Click the button "Calculate Article Cost" to calculate the proposed Invoice and Net costs Calculate Article Cost Note: You can click the button "Reset Selected Records" to clear any information that has been entered Click Save and Next Save & Next

the cost records

Note

Expand each article or price family to view

WHY we do this - Submit new price changes to the Category Team

#### HOW we do this

| <b>Enter Commodity Cost Drivers Global</b><br>(Recommended)<br>Enter Cost Driver (there are suggestions in the field)<br>Enter Avg. Cost Composition %<br>Enter % Change in Commodity Price Since Last Review in AUD<br>Select Country of Origin Source from the drop down |                            |                                                  |                                  |                          |     |  |
|----------------------------------------------------------------------------------------------------|----------------------------|--------------------------------------------------|----------------------------------|--------------------------|-----|--|
| Cost Driver                                                                                                    | Avg. Cost<br>Composition % | % Change In Commodity<br>Price Since Last Review | % Cost Movement<br>From Total () | Country Of Origin/Source |     |  |
| Wheat                                                                                                    | 10.0%                      | 2.0%                                             | 0.2%                             | Australia                |     |  |
| Sugar                                                                                                    | 12.0%                      | 4.0%                                             | 0.5%                             | Australia                |     |  |
| Grain                                                                                                    | 5.0%                       | 10.0%                                            | 0.5%                             | Australia                | - B |  |
| Click Save and Next Save & Next                                                                                                    |                            |                                                  |                                  |                          |     |  |
| Note: Everything in Grey on this page is a suggestion, you only need to include what Cost Drivers will impact your business. These cost drivers will be used in the decision making process.                                                                               |                            |                                                  |                                  |                          |     |  |

# Enter Commodity Cost Drivers Article (Recommended)

Click Provide Additional Article Level Cost Drivers Enter the % for each Cost Driver for each article The Cost Driver columns will generate based of what cost drivers are added when entering the Cost Drivers Globally

| W Chocey Mint Mini 150g Category: BISCUITS Sub Category: BISCUITS - CHOCOLATE                     |  |       |       |       |
|---------------------------------------------------------------------------------------------------|--|-------|-------|-------|
| Article                                                                                           |  | Wheat | Sugar | Grain |
| 582987 - WW Choccy HiComb Mini 160g                                                               |  | 3.0%  | 4.0%  | 9.0%  |
| 582986 - WW Chocey Nint Nini 160g                                                                 |  | 6.0%  | 2.0%  | 4.0%  |
| Wwrths Chick Elect 19/8x200g Calephy BSCUTS 5x Despiny BSCUTS - CHOCOLATE                         |  |       |       |       |
| Article                                                                                           |  | Wheat | Bugar | Grain |
| 250556 - WW Choocy Caramels 200G                                                                  |  | 5.0%  | 4.0%  | 3.0%  |
| Article                                                                                           |  | Wheat | Sugar | Grain |
| Article                                                                                           |  | Wheat | Sugar | Grain |
|                                                                                                   |  |       |       |       |
| 822557 - COOK Mongolian Lamb Stirify Strips 500g Caligory MEAT CONVENIENCE Sub Caligory SHORTCUTS |  |       |       |       |
| Article                                                                                           |  | Wheat | Sugar | Grain |
|                                                                                                   |  | 15.0% | 25.0% | 10.0% |
| 822867 - COOK Mongolian Lamb StirPry Strips 600g                                                  |  |       |       |       |

#### Save & Next

Note: Everything in Grey on this page is a suggestion, you only need to include what Cost Drivers will impact your business. These cost drivers will be used in the decision making process.

10

WHY we do this - Submit new price changes to the Category Team

Note

Promotional plan submissions do not sync with the promotional portal

#### HOW we do this

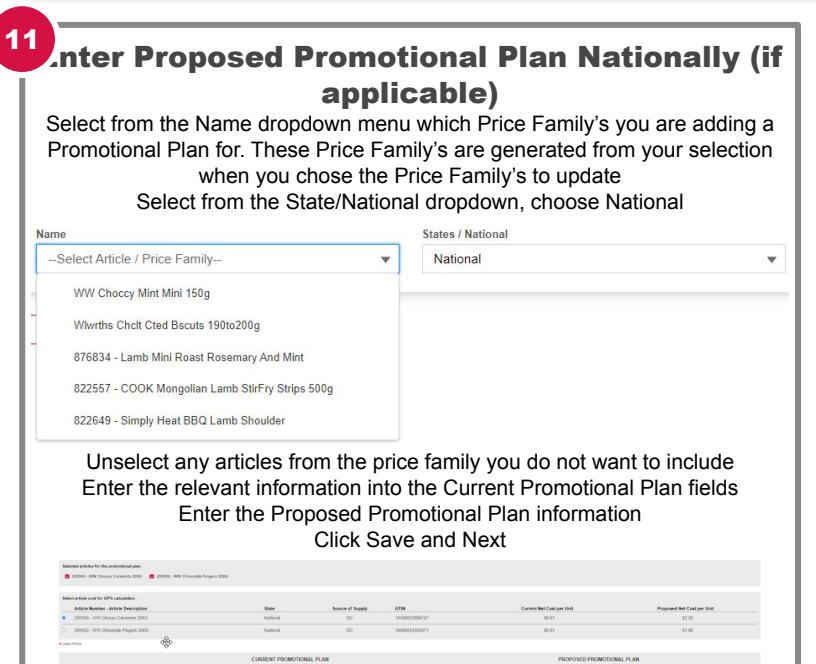

Enter Proposed Promotional Plan State by State (if applicable)

Select from the Name dropdown menu which Price Family's you are adding a Promotional Plan for

These Price Family's are generated from your selection when you chose the Price Family's to update Select from the State/National dropdown, choose the particular state the

Proposed Promotion is specific for

| Name                                             | States / National |  |  |
|--------------------------------------------------|-------------------|--|--|
| WW Choccy Mint Mini 150g 💌                       | NSW/ACT *         |  |  |
| WW Choccy Mint Mini 160g                         |                   |  |  |
| Wiwrths Cholt Cted Bscuts 190to200g              |                   |  |  |
| 876834 - Lamb Mini Roast Rosemary And Mint       |                   |  |  |
| 822557 - COOK Mongolian Lamb StirFry Strips 500g |                   |  |  |
| 822649 - Simply Heat BBQ Lamb Shoulder           |                   |  |  |

Unselect any articles from the price family you do not want to include Enter the relevant information into the Current Promotional Plan fields Enter the Proposed Promotional Plan information Click Add New Promotional Plan and repeat the steps until all Proposed Promotional Plans have been uploaded for each state

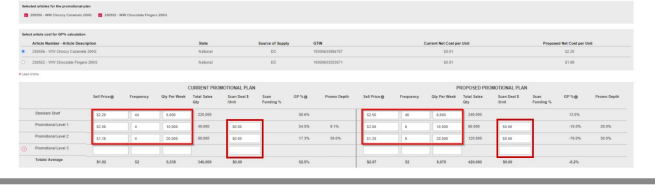

WHY we do this - Submit new price changes to the Category Team

#### HOW we do this

| 1 | <b>Review the Summary</b><br>Review the summary fields<br>Enter any comments you wish to provide to the Category Team                                                                                                    |
|---|----------------------------------------------------------------------------------------------------|
|   | Participation         Advance         Participation         Participation           ARXED         4         Arrendo Technical Amountaile         Participation           Marcel And Participation         4         Arrendo Technical Amountaile         Arrendo Technical Amountaile           Marcel And Participation         4         Arrendo Technical Amountaile         Arrendo Technical Amountaile           Marcel And Participation         4         Arrendo Technical Amountaile         Arrendo Technical Amountaile |
|   | Attach files as required Attachment                                                                                                    |
|   | Attachment Files (0) If you wish to download your submission details, click Export Submission Details                                                                                                    |
|   | Click the Expand All button to view all your submission details                                                                                                    |
|   | Note: The case will be split into a new Category Manager (CM) level case and<br>assigned to the relevant CM. If the articles are across multiple categories,<br>managed by different CMs, then a case will be generated for each CM. The<br>original 'parent' case will remain there and hold all the original submission<br>details but won't be updated with changes.                                                                                                    |

| Case Status               | Definition                                                                                                    |
|---------------------------|----------------------------------------------------------------------------------------------------|
| In Review                 | A case has been created and submitted for review and is sitting with the category team                                                            |
| Draft                     | A case has been created, saved but not submitted                                                                                                  |
| Requires Information      | Category Manager has requested you to make updates to the case                                                                                    |
| Information Provided      | Supplier has updated the case with the required information                                                                                       |
| Initial Response Provided | Category Manager has provided you one of 3 responses:<br>Acceptance, Acceptance - amount not agreed,<br>Non-Acceptance                            |
| Withdrawn                 | Supplier has withdrawn the submission                                                                                                    |
| Closed - Not Accepted     | Category Manager has closed the case after 9 weeks of it being open as no agreement has or will be reached within the 12 week negotiation period. |
| Approved                  | Category Manager approves case and status to Approved                                                                                             |
| Sync with SAP Completed   | Cost change has been updated in SAP                                                                                                    |

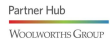